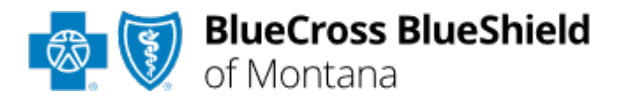

# Authorizations User Guide

Check eligibility and benefits online first to determine if the patient's policy requires prior authorization for the service and/or procedure code(s). To learn more about checking eligibility and benefits via Availity, refer to the <u>Eligibility and Benefits User Guide</u>.

Authorizations is an online prior authorization tool in Availity® Essentials that allows providers to submit inpatient admissions and select outpatient services handled by Blue Cross and Blue Shield of Montana.

Using this tool increases administrative efficiencies by permitting users to access and verify status of requests, upload supporting clinical documentation when required, update requests, and obtain printable confirmation for your records.

### Not registered with Availity Essentials?

Complete the online guided registration process today via <u>Availity</u>, at no cost.

Feb. 2024

Blue Cross and Blue Shield of Montana, a Division of Health Care Service Corporation, a Mutual Legal Reserve Company, an Independent Licensee of the Blue Cross and Blue Shield Association Blue Cross<sup>®</sup>, Blue Shield<sup>®</sup> and the Cross and Shield Symbols are registered service marks of the Blue Cross and Blue Shield Association, an association of independent Blue Cross and Blue Shield Plans.

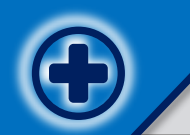

## Authorizations User Guide Topics

The following instructions show how users' access Authorizations via Availity Essentials and how Availity Administrators and/or users will add providers information to your organization's account.

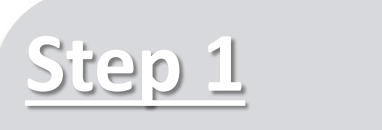

- Login to <u>Availity</u>
   <u>Essentials</u>
- Setup Availity
   Manage My
   Organization (MMO)

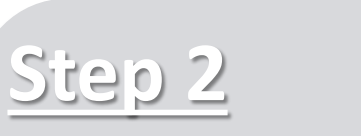

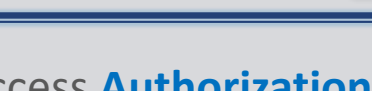

- Access Authorizations
   via Availity Essentials
- Start Authorization request
- Add Service and
   Provider Information

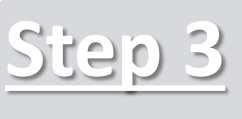

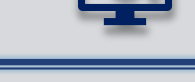

| Step |  |
|------|--|
|      |  |

 Submission Tips, FAQs and support to assist with submitting Authorization requests via Availity Essentials

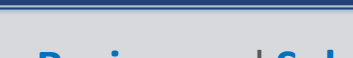

- > Review and Submit
- > Attach clinical records (if applicable)
- > View and Update
- > Auth/Referral Inquiry

### Step 1: Availity Login & MMO Setup

Assigned users can access this tool Select the Tax ID Type: × Add Provider Availity 3 by following the instructions below: • **EIN** – *Employee* Identification Number ET'S FIND YOUR PROVIDER Sign In Go to Availity Fields marked with an asterisk \* are required. User ID • **SSN** – Social Security \* Tax ID Type Enter your user ID. Number Select Availity Essentials Login EIN - Employee Identification Number  $\sim$ Password Enter the Tax ID and Enter User ID and Password Enter your password 3 \* Tax ID **NPI number** Sign In Enter Tax ID Select Log in Select Find Provider Forgot you Forgot your \* National Provider ID (NPI) user ID? password? Enter NPI This is an atypical provider and does not provide health care, as defined under HIPAA regulations. (Examples Select Manage My 2 My Account Dashboard include: taxi services, respite services, home and vehicle **Organization** from *My* modifications for those with disabilities) My Account Account Dashboard on the Maintain User Do you need to add many providers to this organization? Availity homepage Add User Upload up to 500 at once via a spreadsheet upload. Manage My Organization Find Provider Cancel 'How To' Guide for Dental Providers Enrollments Center Spaces Management Tool **Quick Tips:** EDI Companion Guide  $\rightarrow$  If you have multiple providers to add to your organization, select "Upload (A) Within Manage My up to 500 at once via spreadsheet upload." Providers 🖾 Watch a video **Organization**, select → For more details, refer to the Manage My Organization User Guide Manage Providers published in the **Provider Tools section** of our website. Manage Providers, then Add Provider(s) Q Search for a provider by name, taxonomy code, or address.

### Step 2: Access Authorizations

- Select Patient Registration from the navigation menu
- Select Authorizations & Referrals

**Availity Administrator**: Access must first be granted to users by going to My Account Dashboard  $\rightarrow$  Maintain User or Add User  $\rightarrow$  select roles Authorization and Referral Inquiry and Authorization and Referral Request.

Next, choose Authorization Request

#### Quick Tips:

1

- → Return to this page to access the Auth/Referral Inquiry, and Auth/Referral Dashboard.
- → Select Carelon or eviCore links to start and submit authorization requests handled by Carelon Medical Benefits Management or eviCore<sup>®</sup> healthcare vendors.

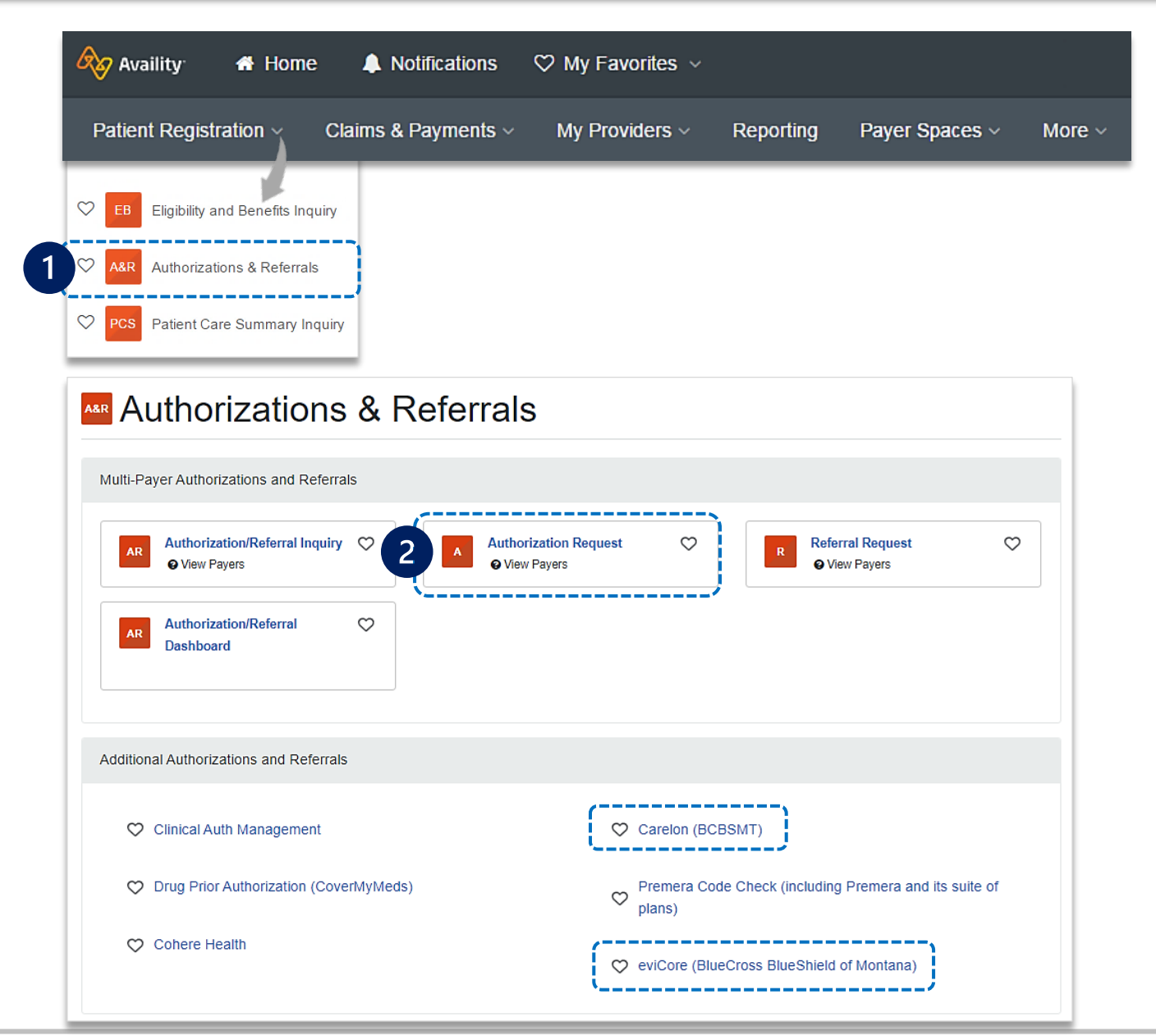

Page 4 of 15

### Step 2: Start Authorization

1

#### Select Organization Enter the following Patient Information: 2 Member ID Select **BCBSMT** Payer option Quick Tip: • Relationship to Subscriber Note: This payer option should be selected for all BCBSMT $\rightarrow$ Only required fields members, including Medicare Advantage members. Patient First and Last Name will display. To view optional fields, select Patient Date of Birth Choose a <u>Request Type</u>: Show Optional Fields. Inpatient Authorization • Outpatient Authorization (2) (3) (4) Start an Authorization Add Service Information Rendering Provider/Facility Review and Submit Select Next Transaction Type Organization 👩 🛐 BlueCross BlueShield Payer Inpatient Authorization of Montana BCBSMT ABC Organization Authorizations Go to Dashboard New Request 🚑 Give Feedback SELECT A PAYER 1 PATIENT INFORMATION SHOW OPTIONAL FIELDS Organization -Select a Patient @ ABC ORGANIZATION Q Select. $\sim$ Template(s) optional @ Manage Templates Search by any combination of patient name (first and last), DOB, or Member ID. No template selected 2 Member ID 🔹 🧧 Relationship to Subscriber \* @ Select a template from the list or continue with Payer and Request Type fields. ABC12345789 Self × -Payer · o BCBSMT x -Patient First Name Patient Last Name • Doe Jane Request Type \* @ Select Authorization Type Patient Date of Birth . Inpatient Authorization Outpatient Authorization Quick Tip: Ê 03/30/1974 . . . . . . Next → Choose **Outpatient Authorization** to submit Office, Home and Outpatient services.

### **Step 2:** Start Authorization (continued)

#### Enter the following **Requesting Provider** information:

- Provider Type
   NPI Number
- Name

3

3

- Specialty / Taxonomy
- Select Next

| REQUESTING PROVIDER               |             |               |                       | SHOW OPTIONAL FIELDS              |                 |
|-----------------------------------|-------------|---------------|-----------------------|-----------------------------------|-----------------|
| Select a Provider optional O      |             |               |                       |                                   |                 |
| Select Provider                   |             |               |                       |                                   |                 |
| Provider Type                     |             |               |                       | 1                                 |                 |
| Facility                          |             |               |                       | / -                               |                 |
| Name o                            |             |               |                       | /                                 |                 |
| ABC Hospital                      |             |               |                       |                                   |                 |
|                                   |             | _             |                       | /                                 |                 |
| NPI 😡                             |             | Qui           | ck Tip:               |                                   |                 |
| 1234567890                        |             |               |                       |                                   |                 |
| Specialty / Taxonomy @            |             | $\rightarrow$ | Use <mark>Sele</mark> | e <mark>ct a Provider</mark> to q | uickly populate |
| 207V00000X – Obstetrics & Gynecol | ogy 🔻       |               | required              | l provider informa                | tion. Refer to  |
|                                   |             |               | Manag                 | e My Organization                 | n User Guide    |
| Address Line 1                    |             |               | for addi              | tional assistance.                |                 |
| 123 Anywhere Street               |             |               | -                     |                                   |                 |
| City                              | St          | ate           |                       | ZIP Code                          |                 |
| Longview                          | N           | lontana       | × -                   | 12345-0000                        |                 |
| Contact Name                      |             |               |                       |                                   |                 |
| Jane Smith                        |             |               |                       |                                   |                 |
|                                   |             |               |                       |                                   |                 |
| Contact Phone (                   | Contact Fax |               |                       |                                   |                 |
| 7651112345                        | 7651112222  |               |                       |                                   |                 |
|                                   |             |               |                       |                                   |                 |
|                                   |             |               |                       |                                   |                 |
| Back Next                         |             |               |                       |                                   |                 |
| N=====*                           |             | _             |                       |                                   |                 |

#### **Electronic Provider Access (EPA):**

- EPA is a tool that enables providers to initiate online pre-service reviews for out-of-area members and is available to all contracted BCBSMT providers who are registered Availity users.
- If the member belongs to a different Blues Plan, users will be redirected to the other Plan's pre-service review landing page after Step 1 (Start an Authorization) is complete.
- If the other Blues Plan does not utilize Availity, users will receive a message that you are being redirected to a third-party site.
- **Continue** by selecting **Accept** (*if applicable*)

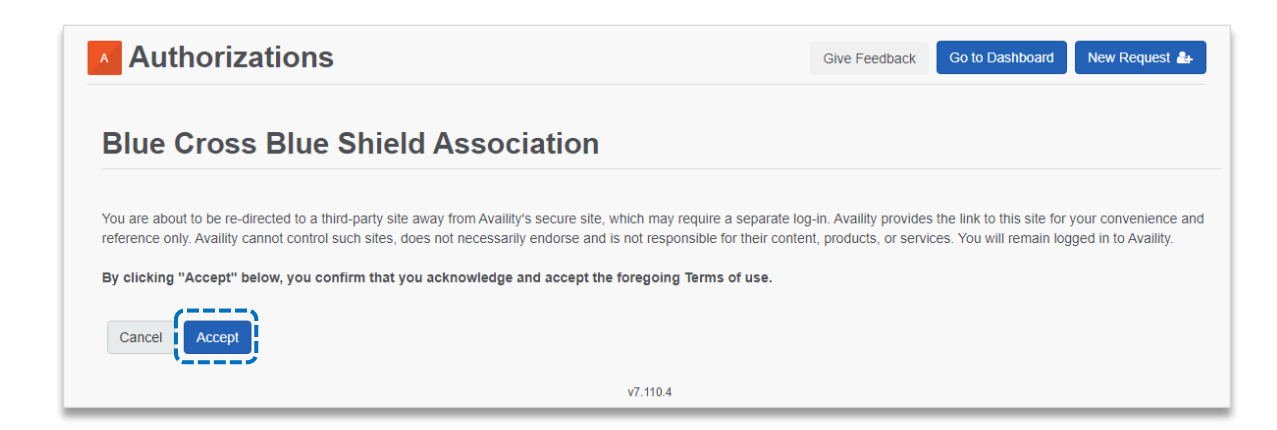

4

### Select Check if Authorization is Required to determine if authorization is required for <u>outpatient services</u>

| CHECK IF AN AUTHORIZATION IS REQUIRED                                      | CHECK IF AN AUTHORIZATION IS REQUIRED                                                                           |                                        |
|----------------------------------------------------------------------------|----------------------------------------------------------------------------------------------------|----------------------------------------|
| Check if Authorization is Required?                                        | <ul> <li>✓ Check if Authorization is Required?</li> <li>Service Type ∗ <ul> <li></li> </ul> <li></li></li></ul> | Place of Service • @                   |
| <ul> <li>Enter the following information:</li> <li>Service Type</li> </ul> | 2 - Surgical × •                                                                                                | 22 - On Campus-Outpatient Hospital 🗙 💌 |
| <ul> <li>Place of Service</li> <li>Procedure Code(s) and Type</li> </ul>   | PROCEDURE CODE(S)                                                                                               | SHOW OPTIONAL FIELDS                   |
| <ul> <li>From Date and To Date</li> <li>Procedure Quantity</li> </ul>      | Procedure Code • @<br>59510 - CESAREAN DELIVERY •                                                               | Type •<br>CPT/HCPCS •                  |
| Procedure Quantity Type                                                    | From Date •                                                                                                    | To Date *                              |
| Select Next                                                                | 02/05/2024                                                                                                    | 02/05/2024                             |
|                                                                            | 1                                                                                                    | Units ×                                |
|                                                                            | Add another procedure code                                                                                      |                                        |
|                                                                            | Back                                                                                                    |                                        |

Results include prior authorization requirements for the entered procedure code(s) – see examples displayed below.

#### Auth Required

| Authorization Required                                |                                                                                 |                                                     |
|-------------------------------------------------------|---------------------------------------------------------------------------------|-----------------------------------------------------|
| Service Type<br>2 - Surgical                          | Place of Service<br>22 - On Campus-Outpatient Hospital                          | Service From - To Date                              |
| Procedure Code 1<br>29914 - HIP ARTHRO W/FEMOROPLASTY | <b>Quantity</b><br>1 Units                                                      | Procedure From - To Date<br>2024-02-15 - 2024-02-15 |
| Status<br>AUTH REQUIRED                               | Message<br>Procedure codes are supported for preauthor<br>benefit determination | prization requirement only and are not used for     |
| Vendor Name<br>BCBSMT                                 | <b>Phone</b><br>(555) 555-5555                                                  |                                                     |
| Network Status<br>In Network                          |                                                                                 |                                                     |
| Back Next                                             |                                                                                 |                                                     |

#### Undetermined

| Authorization - Undetermined                             |                                                                                 |                                                     |
|----------------------------------------------------------|---------------------------------------------------------------------------------|-----------------------------------------------------|
| Service Type<br>2 - Surgical                             | Place of Service<br>22 - On Campus-Outpatient Hospital                          | Service From - To Date<br>NA                        |
| Procedure Code 1<br>G9354 - 1 or no ct sinus w/in 90d dx | <b>Quantity</b><br>1 Units                                                      | Procedure From - To Date<br>2024-02-15 - 2024-02-15 |
| Status<br>UNDETERMINED                                   | Message<br>Procedure codes are supported for preauthor<br>benefit determination | orization requirement only and are not used for     |
| Vendor Name<br>BCBSMT                                    | <b>Phone</b><br>(555) 555-5555                                                  |                                                     |
| Network Status<br>In Network                             |                                                                                 |                                                     |
| Back Next                                                |                                                                                 |                                                     |

#### **No Auth Required**

| No Authorization Required                               |                                                                                |                                                     |
|---------------------------------------------------------|--------------------------------------------------------------------------------|-----------------------------------------------------|
| Service Type<br>2 - Surgical                            | Place of Service<br>22 - On Campus-Outpatient Hospital                         | Service From - To Date                              |
| Procedure Code 1<br>67875 - CLOSURE OF EYELID BY SUTURE | Quantity<br>1 Units                                                            | Procedure From - To Date<br>2024-02-15 - 2024-02-15 |
| Status<br>NO AUTH REQUIRED                              | Message<br>Procedure codes are supported for preautho<br>benefit determination | rization requirement only and are not used for      |
| Vendor Name<br>BCBSMT                                   |                                                                                |                                                     |
| Network Status<br>In Network                            |                                                                                |                                                     |
| No Authorizations are required for this re              | quest. Click here to return to the portal, or c                                | lick Next to continue processing this request.      |
| Back Next                                               |                                                                                |                                                     |

#### Auth Required by Vendor (e.g., Carelon Medical Benefits Management)

| Authorization Required                                  |                                                                                      |                                                   |                                                |
|---------------------------------------------------------|--------------------------------------------------------------------------------------|---------------------------------------------------|------------------------------------------------|
| Service Type<br>2 - Surgical                            | Place of Service<br>22 - On Campus-Outpatient Hospital                               | Service From - To Date                            |                                                |
| Procedure Code 1<br>75635 - CT ANGIO ABDOMINAL ARTERIES | Quantity<br>1 Units                                                                  | Procedure From - To Da<br>2024-02-15 - 2024-02-15 | ate                                            |
| Status<br>AUTH REQUIRED                                 | Message<br>Procedure codes are supported for preauthorizati<br>benefit determination | on requirement only and a                         | re not used for                                |
| Vendor Name<br>Carelon Medical Benefits Management      | <b>Phone</b><br>(555) 555-5555                                                       | Selec                                             | t one of the following                         |
| Network Status<br>In Network                            |                                                                                      | (if app                                           | licable):                                      |
| Back Next                                               |                                                                                      | $\rightarrow P$<br>$\rightarrow B$                | <mark>rint</mark><br>ack (go to previous step) |
|                                                         |                                                                                      | $\rightarrow$ N                                   | ext (continue to next step)                    |

### Step 2: Add Service Information

5

#### Add Service Information for Outpatient or Inpatient requests:

Complete the following A for Outpatient Services:

- Service Type
- Place of Service
- From and To Date
- Quantity (visits, units, or time frames for the service or therapy requesting)
- Quantity Type
- Level of Service (Elective or Emergency)
- Diagnosis Code(s)
- Procedure Code(s)

| Se | lect N | lext |
|----|--------|------|
|----|--------|------|

|                                                                                                    | Add Service Informa                                             | ation                  | Rendering Provider/Facility                                    | Review and S                     |
|----------------------------------------------------------------------------------------------------|-----------------------------------------------------------------|------------------------|----------------------------------------------------------------|----------------------------------|
| DOE, JON Patient<br>Member ID<br>ABC123456789<br>Transaction Type<br>Outpatient Authorization                                                                                                    | Date of Birth<br>1979-04-11<br>Organization<br>ABC Organization | Ger<br>NA<br>Pay<br>BC | nder 🤷 🕼<br>rer<br>BSMT                                        | BlueCross BlueShie<br>of Montana |
| SERVICE INFORMATION                                                                                                    |                                                                 |                        |                                                                | Show Optional F                  |
| Service Type • 😡                                                                                                    |                                                                 |                        | Place of Service * 0                                           |                                  |
| 73 - Diagnostic Medical                                                                                                    |                                                                 | × -                    | 22 - On Campus-Outpatient Hospital                             | ×                                |
| From Date: 6                                                                                                    |                                                                 |                        | To Date :                                                      |                                  |
| 02/06/2024                                                                                                    |                                                                 | <b>#</b>               | 02/06/2024                                                     | ſ                                |
| Quantity e                                                                                                    |                                                                 |                        | Quantity Type -                                                |                                  |
| 1                                                                                                    |                                                                 |                        | Visits                                                         | ×                                |
| Level Of Service •                                                                                                    |                                                                 |                        |                                                                |                                  |
| Elective                                                                                                    |                                                                 | × -                    |                                                                |                                  |
| Diagnosis Code • •<br>R100 - Acute abdomen                                                                                                    |                                                                 | ¥                      |                                                                |                                  |
| PROCEDURE CODE(S)                                                                                                    |                                                                 |                        |                                                                | SHOW OPTIONAL FI                 |
|                                                                                                    |                                                                 |                        | Туре •                                                         |                                  |
| Procedure Code • o                                                                                                    |                                                                 |                        |                                                                |                                  |
| Procedure Code • o<br>74182 - MRI ABDOMEN W/D                                                                                                    | ΥE                                                              | •                      | CPT/HCPCS                                                      |                                  |
| Procedure Code • •                                                                                                    | ΥE                                                              | *                      | CPT/HCPCS                                                      |                                  |
| Procedure Code • e 74182 - MRI ABDOMEN W/DY From Date •                                                                                                    | ΥE                                                              | •                      | CPT/HCPCS                                                      |                                  |
| Procedure Code • • •<br>74182 - MRI ABDOMEN W/DY<br>From Date •<br>02/06/2024                                                                                                    | Ϋ́Ε                                                             | •                      | CPT/HCPCS<br>To Date •<br>02/06/2024                           | ſ                                |
| Procedure Code -                                                                                                    | YE                                                              | -                      | CPT/HCPCS To Date • 02/06/2024 Procedure Quantity Type •       | Į                                |
| Procedure Code • •           74182 - MRI ABDOMEN W/DY           From Date •           02/06/2024           Procedure Quantity • •           1                                                                                                    | ΥΕ<br>                                                          | -                      | CPT/HCPCS To Date • 2206/2024 Procedure Quantity Type • Units  | f                                |
| Procedure Code •         ●           74182 - MRI ABDOMEN WID'           From Date •         ●           0206/2024         ●           Procedure Quantity •         ●           1         ●           Add another procedure code         ●                          | γE                                                              | •                      | CPT/HCPCS To Date • 22/06/2024 Procedure Quantity Type • Units | [                                |
| Procedure Code • •         •           74182 - MRI ABDOMEN WID'         •           From Date •         •           02/06/2024         •           Procedure Quantity • •         •           1         •           • Add another procedure code           MESSAGE | ΥΈ                                                              |                        | CPT/HCPCS To Date + 0206/2024 Procedure Quantity Type + Units  | ×                                |
| Procedure Code • •           74182 - MRI ABDOMEN WID'           From Date •           02/06/2024           Procedure Quantity • •           1           • Add another procedure code           MESSAGE           Provider NoteS episoral                           | ΥΈ                                                              | *                      | CPT/HCPCS To Date + 0206/2024 Procedure Quantity Type + Units  | SHOW OPTIONAL FE                 |
| Procedure Code •<br>74182 - MRI ABDOMEN WID'<br>From Date •<br>1206/2024<br>Procedure Quantity •<br>1<br>• Add another procedure code<br>MESSAGE<br>Provider NoteS eptional                                                                                        | Ϋ́Ε                                                             |                        | CPT/HCPCS To Date + 0206/2024 Procedure Quantity Type + Units  | SHOW OPTIONAL F3                 |
| Procedure Code •  Prom Date •  Prom Date •  Procedure Quantity •  Add another procedure code  MESSAGE Provider NoteS episonal                                                                                                    | ΥΕ<br>,                                                         | ¥ Aemaining            | CPT/HCPCS To Date • 22/06/2024 Procedure Quantity Type • Units | SHOW OPTIONAL FE                 |
| Procedure Code •  Prom Date •  24182 - MRI ABDOMEN WID'  From Date •  2006/2024  Procedure Quantity •  1  Add another procedure code  MESSAGE  Provider Notes epticest                                                                                             | YE                                                              | *                      | CPT/HCPCS To Date • 20/06/2024 Procedure Quantity Type • Units | SHOW OPTIONAL FE                 |

| <b>B</b> Complete the following for <b>Inpatient Services</b> : | 1<br>Start an Authorization                                                                   | 2<br>Add Service Information                                    | 3<br>Rendering Provider             | /Facility Review and Submit     |
|-----------------------------------------------------------------|-----------------------------------------------------------------------------------------------|-----------------------------------------------------------------|-------------------------------------|---------------------------------|
| Service Type                                                    | DOE, JANE Patient<br>Member ID<br>ABC123456789<br>Transaction Type<br>Inpatient Authorization | Date of Birth<br>1983-07-13<br>Organization<br>ABC Organization | Gender<br>Female<br>Payer<br>BCBSMT | PlueCross BlueShield of Montana |
| Place of Service                                                |                                                                                               |                                                                 |                                     | SHOW OPTIONAL FIELDS            |
| Admission Date                                                  | Service Type • e                                                                              |                                                                 | Place of Service • •                | × -                             |
| Admission Type     (Elective or Emergency)                      | Admission Date •                                                                              |                                                                 |                                     | * *                             |
| <ul> <li>Quantity (Admission<br/>days)</li> </ul>               | Admission Type •                                                                              |                                                                 | x *                                 |                                 |
| Quantity Type     (Days)                                        | 3                                                                                             |                                                                 | Days                                | x *                             |
| • Diagnosis Code(s)<br>(up to 12)                               | DIAGNOSIS CODE(S) Diagnosis Code • • O82 - Encounter for cesarear                             | n delivery without indication                                   | v                                   | SHOW OPTIONAL FIELDS            |
| Procedure Code(s)                                               | Add another diagnosis code                                                                    | 2                                                               |                                     |                                 |
|                                                                 | PROCEDURE CODE(S) Procedure Code · • 59510                                                    |                                                                 | Type ·<br>* CPT/HCPCS               | SHOW OPTIONAL FIELDS            |
| Select Next                                                     | Add another procedure code                                                                    | e                                                               |                                     |                                 |
|                                                                 | MESSAGE Provider Notes optional                                                               | 284 Ren                                                         | aining                              | SHOW OPTIONAL FIELDS            |
|                                                                 | Back Next                                                                                     |                                                                 |                                     |                                 |

### **Step 2:** Rendering Provider/Facility Information

Add the following **Service Provider** information:

• First Name

6

- Last Name
- NPI Number
- Address

|                                                                                 | Add Service Information          | Rendo                   | ering Provider/Facility | Review and Subm                    |
|---------------------------------------------------------------------------------|----------------------------------|-------------------------|-------------------------|------------------------------------|
| DOE, JANE Patient<br>Member ID<br>ABC123456789                                  | Date of Birth<br>1983-07-13      | <b>Gender</b><br>Female | Ę                       | BlueCross BlueShield<br>of Montana |
| Transaction Type<br>Inpatient Authorization                                     | Organization<br>ABC Organization | Payer<br>BCBSMT         |                         |                                    |
| SERVICE PROVIDER                                                                |                                  |                         |                         | Show Optional Fields               |
| Select a Provider optional                                                      | )                                |                         |                         |                                    |
| SMITH, JOHN *123456                                                             | 67890* 123 ANYWHERE S            | T, BEACH CITY, N        | IT. 12345               | × -                                |
| Rendering Provider Role •                                                       |                                  |                         |                         |                                    |
| Attending Physician                                                             |                                  |                         |                         | *                                  |
| First Namo                                                                      |                                  | Last Name               | e * 🔞                   |                                    |
| Filst Name ·                                                                    |                                  |                         |                         |                                    |
| JOHN                                                                            |                                  | SMITH                   |                         |                                    |
|                                                                                 |                                  | SMITH                   |                         |                                    |
| JOHN<br>NPI · •<br>1234567890                                                   |                                  | SMITH                   |                         |                                    |
| JOHN<br>NPI • ●<br>1234567890                                                   |                                  | SMITH                   |                         |                                    |
| JOHN<br>NPI · •<br>1234567890<br>Address Line 1 ·                               |                                  | SMITH                   |                         |                                    |
| JOHN<br>NPI • •<br>1234567890<br>Address Line 1 •<br>123 ANYWHERE ST.           |                                  | SMITH                   |                         |                                    |
| JOHN<br>NPI • •<br>1234567890<br>Address Line 1 •<br>123 ANYWHERE ST.<br>City • |                                  | SMITH                   |                         | ZIP Code •                         |

- Add the following **Rendering Provider** information:
  - First Name
  - Last Name
  - NPI Number
  - Address
- Select Next

| Qui           | ick Tip:             |
|---------------|----------------------|
| $\rightarrow$ | As a reminder, use   |
|               | Select a Provider to |
|               | quickly populate     |
|               | required provider    |
|               | information.         |

| ABC HOSPITAL *1234567890 * 999 N. ANYWHERE ST, BE | ACH CITY, MT. 12345 |     |            | × - |
|---------------------------------------------------|---------------------|-----|------------|-----|
| Rendering Provider Role •                         |                     |     |            |     |
| Facility                                          |                     |     |            | -   |
| lame · @                                          |                     |     |            |     |
| ABC HOSPITAL                                      |                     |     |            |     |
| IPI · •                                           |                     |     |            |     |
| ddress Line 1 -                                   |                     |     |            |     |
| 999 N. ANYWHERE ST.                               |                     |     |            |     |
| tity •                                            | State *             |     | ZIP Code * |     |
| BEACH CITY                                        | MONTANA             | × - | 12345-0000 |     |

### Step 3: Review, Submit and Submission Response

Scroll down the prior authorization request preview screen, review the information entered for accuracy and make any necessary changes prior to submitting the request

If the information is correct, select Submit

| DOE, JANE Patient<br>Member ID<br>ABC123456789 | Date of Birth<br>1984-03-30 | Gi                                | ender<br>emale       | 💿 🕥                          | BlueCross BlueShield<br>of Montana |                           |
|------------------------------------------------|-----------------------------|-----------------------------------|----------------------|------------------------------|------------------------------------|---------------------------|
| Transaction Type<br>Inpatient Authorization    | Organization<br>ABC CLINIC  | Pa<br>B(                          | <b>ayer</b><br>CBSMT |                              |                                    |                           |
| Member Information                             |                             |                                   |                      |                              | Back to Step 1                     | 1                         |
| Patient Name<br>DOE, JANE                      |                             | Patient Date of Bin<br>1984-03-30 | rth                  | Patient Gender<br>Female     | ·                                  | 7                         |
| Member ID<br>ABC123456789                      |                             | Relationship to Su<br>Self        | ubscribei            | subscriber Name<br>DOE, JANE | Quick Tip:                         |                           |
| Back                                           | 1                           |                                   |                      |                              | → Select E<br>to make              | Back to Step<br>e changes |

Authorization Responses will provide the Certification Number and the Status will display:
 Certified in Total (approved)
 Pended (for clinical review)

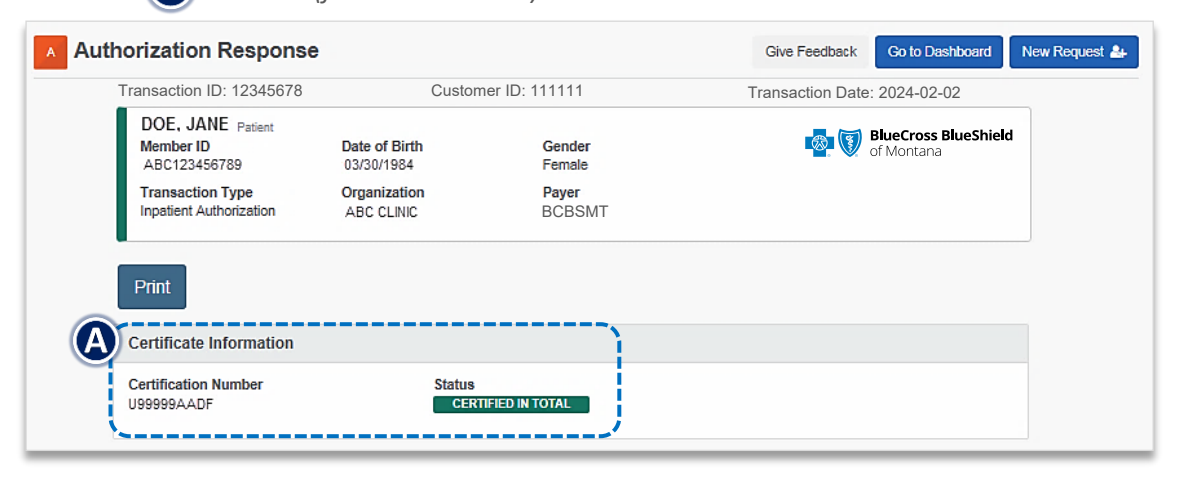

When request is pended, select Add Clinical Documentation to attach supporting documentation to complete the request

|             | Doe, Jane Patient<br>Member ID<br>ABC123456789 | Date of Birth<br>03/30/1974 | <b>Gender</b><br>Female | in the second second se |                                                               |
|-------------|------------------------------------------------|-----------------------------|-------------------------|----------------------------------------------------------------------------------------------------|---------------------------------------------------------------|
|             | Transaction Type<br>Inpatient Authorization    | Organization<br>ABC CLINIC  | Payer<br>BCBSMT         |                                                                                                    |                                                               |
|             | Print Add Clini                                | cal Documents               |                         |                                                                                                    | If clinical documentation is<br>required, users may add up to |
| display for | Certificate Informatio                         | 'n                          |                         |                                                                                                    | size of 40MB. Acceptable file                                 |
| quests that | Reference Number<br>U99999AABB                 | Status<br>PENI              | DED                     |                                                                                                    | types include (.pdf), TIFF (.tif),                            |
| ····        | Message<br>Please attach supporting            | documentation for rev       | ew to complete.         |                                                                                                    |                                                               |

#### Quick Tip:

→ Instructional *messaging* will display for requests that pend and/or requests that cannot be submitted via Availity.

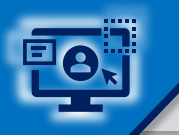

3

**Quick Tips:** Access the Auth/Referral Dashboard from the top of the Authorization Response screen or from the Authorizations & Referral page  $\rightarrow$  Requests submitted in the last 14 days are displayed first. Auth/Referral Dashboard allows users to view → Select New Request Search Search Q Filter List Last Updated Date 1 requests submitted to BCBSMT via Availity to start a new Authorization from Home > Authorizations & Referrals > Auth/Referral Dashboard the Dashboard. Use the **Dashboard** to complete the following: Authorization/Referral Dashboard Give Feedback New Request -• Search for Requests (by Patient Name, Certification Number, Member ID, Requesting Provider NPI) 前 Trash All Orgs O All Payers 🛱 OP, IP i Denied, Error, Incom... • Filter List (by Status, Transaction Type, Organization, 1 2 3 All Items Followed Items C Drafts 25 Results < Prev 9 Next> Payer, Date Range) Check Status Actions Status / Last Certificate Number Patient Payer Туре Submitted Updated View and/or Print DOE, Approved 4 UG12345678 BCBSMT Authorization 01/16/2024 ≡ ☆ JANE 7 hours ago Inpatient 3 ABC123456789 DOB: 07/13/1963 DOE, Select the request card to view Pending Review 🖆 UG99999999 BCBSMT Authorization 01/31/2024 ≡ ☆ JOHN 7 hours ago Outpatient authorization request details ABC999999999 DOB: 04/11/1979 DOE, Error N/A BCBSMT Authorization 02/01/2024 ☆ JANE ≡ 4 days ago Outpatient ABC123456789 DOB: 07/13/1963

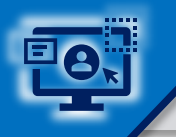

### **Step 3:** View and Update Results

4

After selecting the **request card**, the following information displays:

- Patient Information
- Certification Information
- Service Information
- Select Update to revise applicable requests
- If applicable, select Add Attachments, to upload supporting clinical documentation

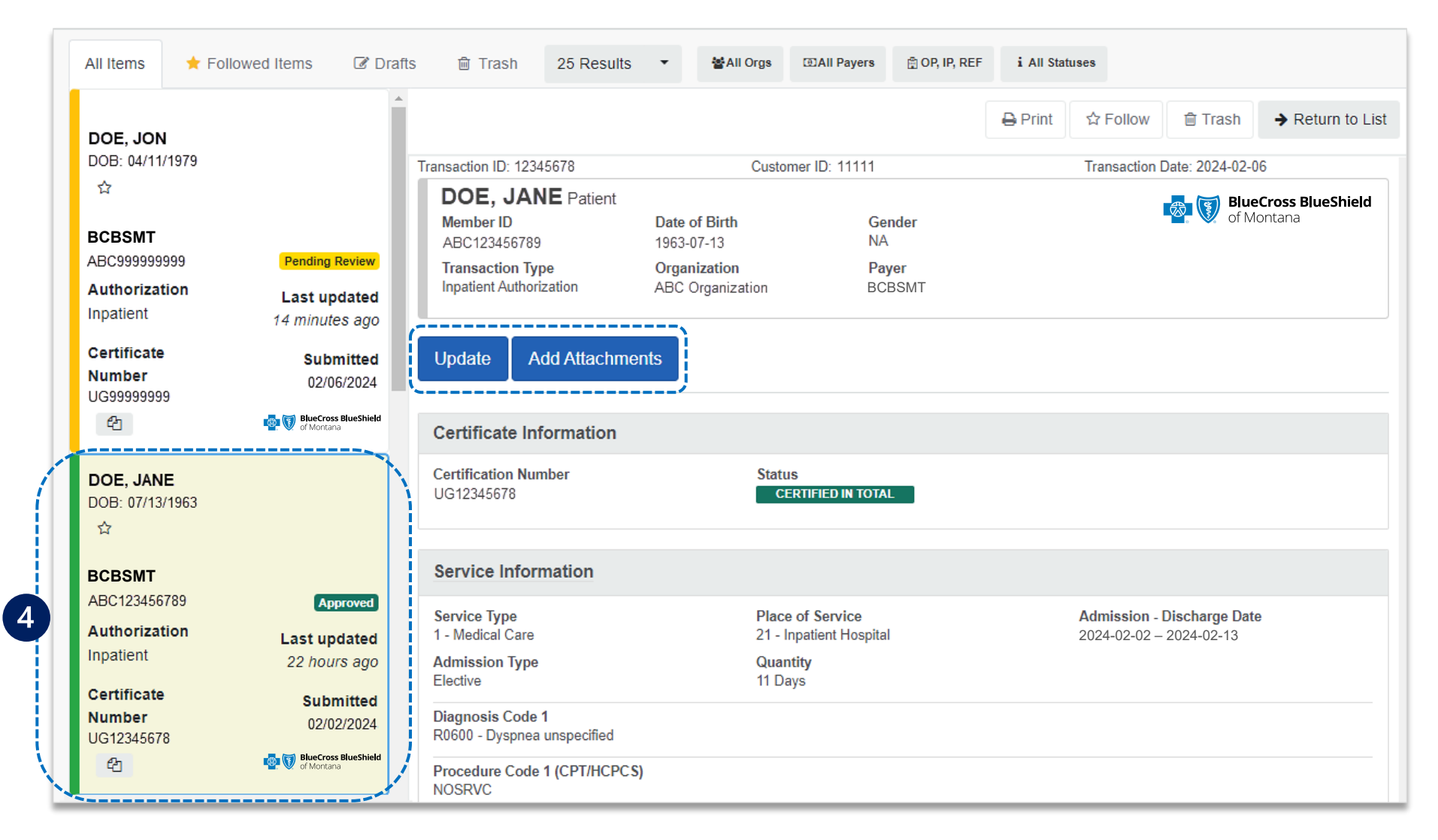

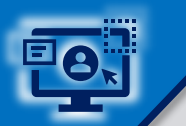

### Step 3: Auth/Referral Inquiry

Access the Auth/Referral Inquiry from the Authorization & Referral page

- Select Organization
- Select BCBSMT Payer option\*
- Choose a **Request Type**:
  - Inpatient Authorization
  - Outpatient Authorization
- Select Next

\*Select this Payer option for all BCBSMT members, including Medicare Advantage.

| SELECT A PAYER          |                |
|-------------------------|----------------|
| Organization            |                |
| ABC Clinic              | •              |
| Payer o                 |                |
| BCBSMT                  | × <del>-</del> |
| Request Type            |                |
| Innatient Authorization | × <del>-</del> |

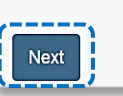

Auth/Referral Inquiry can be used to view....

- $\rightarrow$  Requests set-up through an outside vendor.
- $\rightarrow$  Requests initiated by phone.
- → Requests submitted by a different provider organization.

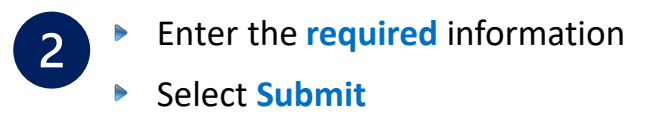

| Select a Patient 📀 (Enter one or more to search; pati                    | ent name (first or         | last), DOB, or Member ID.)                 | SHOW OPTIONAL FIELDS              |
|--------------------------------------------------------------------------|----------------------------|--------------------------------------------|-----------------------------------|
| Q Select                                                                 |                            |                                            | ~                                 |
| Member ID * @                                                            |                            | Relationship to Subscriber • 0             |                                   |
| ABC123456789                                                             |                            | Self                                       | × -                               |
| Patient Date of Birth •                                                  |                            |                                            |                                   |
| 04/11/1979                                                               |                            |                                            |                                   |
| REQUESTING PROVIDER                                                      |                            |                                            | Show Optional Field               |
| 1234567890                                                               |                            |                                            |                                   |
| Contact Name •<br>Jane Smith<br>Contact Phone • Cor<br>(555) 555-5555 (5 | tact Fax •<br>55) 555-5555 |                                            |                                   |
| SERVICE INFORMATION O                                                    |                            |                                            | SHOW OPTIONAL FIELD               |
| From Date •                                                              |                            | To Date •                                  |                                   |
| 01/30/2024                                                               | •                          | 02/06/2024                                 | Ê                                 |
| Authorization or Referral Number optional                                |                            |                                            |                                   |
| UG12345678                                                               |                            |                                            |                                   |
| Clear Submit 2                                                           | A                          | Enter Service Dat<br>uthorization Certific | es <u>and/or</u><br>cation number |

 View the response for the Auth Inquiry
 Print, Update, Edit and/or Pin to Dashboard

| Transaction ID: 12345678                                     | Customer                       | ID: 11111                             | Transaction Date: 202                                                                                                    | 4-02-06                  |
|--------------------------------------------------------------|--------------------------------|---------------------------------------|----------------------------------------------------------------------------------------------------|--------------------------|
| DOE, JANE Patient<br>Member ID<br>ABC123456789               | Date of Birth<br>1979-04-11    | Gender<br>NA                          | n the second second sec | Cross BlueShie<br>ontana |
| Relationship to<br>Subscriber<br>Other Relationship          | Subscriber Name<br>JON DOE     |                                       |                                                                                                    |                          |
| Transaction Type<br>Outpatient Authorization                 | Organization<br>ABC CLINIC     | Payer<br>BCBSMT                       |                                                                                                    |                          |
| Print Update Ed                                              | it Inquiry Pin to Da           | ashboard                              |                                                                                                    |                          |
| Certificate Information                                      |                                |                                       |                                                                                                    |                          |
| Certification Number<br>UG12345678                           | Status                         | FIED IN TOTAL                         |                                                                                                    |                          |
| Service Information                                          |                                |                                       |                                                                                                    |                          |
| Service Type<br>AI - Substance Abuse                         | Place of<br>22 - On C          | Service<br>Campus-Outpatient Hospital | Service From - To Da<br>2024-01-02 - 2024-02-                                                                                                    | te<br>06                 |
| Diagnosis Code 1<br>F1020 - Alcohol dependence ur            | complicated                    |                                       |                                                                                                    |                          |
| Procedure Code 1 (CPT/HCP0<br>H0015 - Alcohol and/or drug se | CS) Quantity<br>vices 12 Units |                                       |                                                                                                    |                          |
| Status<br>CERTIFIED IN TOTAL                                 |                                |                                       |                                                                                                    |                          |
| Procedure Code 2 (CPT/HCPC<br>H0015 - Alcohol and/or drug se | CS) Quantity<br>vices 12 Units |                                       |                                                                                                    |                          |
| Status<br>CERTIFIED IN TOTAL                                 |                                |                                       |                                                                                                    |                          |
| Rendering Providers                                          |                                |                                       |                                                                                                    |                          |
| Provider 1                                                   |                                |                                       |                                                                                                    |                          |
| Name<br>SMITH, JAMES                                         | NPI<br>12345678                | 890                                   |                                                                                                    |                          |
| Provider Role<br>Attending                                   | Address<br>999 N At            | YYWHERE DR. MOUNTAIN VIE              | W, XX. 12345-0000                                                                                                    |                          |
| Provider 2                                                   |                                |                                       |                                                                                                    |                          |
| Name<br>ABC CLINIC                                           | NPI<br>1999999                 | 999                                   |                                                                                                    |                          |
| Provider Role<br>Provider Organization                       | Address<br>123 ANY             | WHERE DR. MOUNTAIN VIEW               | , XX. 12345-0000                                                                                                    |                          |
| Provider 3                                                   |                                |                                       |                                                                                                    |                          |
| Name<br>ABC MEMORIAL HOSPITAL                                | NPI<br>1000000                 | 000                                   |                                                                                                    |                          |
|                                                              |                                |                                       |                                                                                                    |                          |

#### Refer to the Submission Tips listed below to further assist with submissions.

| Requested Service                                       | Request Type             | Service Type              | Place of Treatment                                                                                 |  |
|---------------------------------------------------------|--------------------------|---------------------------|----------------------------------------------------------------------------------------------------|--|
| Partial Hospitalization for<br>Behavioral Health and/or | Outpatient Authorization | MH – Mental Health        | 52 – Partial Hospitalization                                                                       |  |
| Substance Abuse                                         |                          | AI – Substance Abuse      |                                                                                                    |  |
| Home Health Care and<br>Home Infusion Therapy           | Outpatient Authorization | 42 – Home Health Care     | 12 – Home<br><b>Note:</b> Ensure the appropriate procedure<br>coda(c) for Home Health Care or Home |  |
|                                                         |                          |                           | Infusion Therapy are entered on the request.                                                       |  |
| Skilled Nursing Care                                    | Outpatient Authorization | AG – Skilled Nursing Care | 12 – Home                                                                                          |  |
| Private Duty Nursing                                    | Outpatient Authorization | 74 – Private Duty Nursing | 12 – Home                                                                                          |  |
| Long Term Acute Care                                    | Inpatient Authorization  | 54 – Long Term Care       | 21 – Inpatient Hospital                                                                            |  |

Have questions or need additional education?

Education or training, contact <u>BCBSMT Provider Education Consultants</u> Be sure to include your name, direct contact information & Tax ID and/or billing NPI. Technical Availity support, contact Availity Client Services at 800-282-4548 Availity is a trademark of Availity, LLC, a separate company that operates a health information network to provide electronic information exchange services to medical professionals. Availity provides administrative services to BCBSMT. BCBSMT makes no endorsement, representations or warranties regarding third party vendors and the products and services they offer.

The information provided in this user guide is proprietary and confidential information of BCBSMT pursuant of Provider's BCBSMT participation agreements. This information is not to be distrusted or shared with unauthorized individuals without the express approval of BCBSMT.

Information provided by Blue Cross and Blue Shield of Montana is for informational and educational purposes only and is not a substitute for the independent medical judgment of a physician or other health care provider, nor is the information presented intended to replace or supersede any requirements set forth in your contract with BCBSMT. Any samples in this presentation are for illustrative and/or educational purposes only and should not be relied on in determining how a specific Provider will be reimbursed. In the event of a conflict between the information and your contract, your contract will control.

Carelon Medical Benefits Management is an independent company that has contracted with BCBSMT to provide utilization management services for BCBSMT. eviCore is an independent specialty medical benefits management company that provides utilization management services for BCBSMT. eviCore is an independent specialty medical benefits management company that provides utilization management services for BCBSMT. eviCore is an independent specialty medical benefits management company that provides utilization management services for BCBSMT. eviCore is an independent specialty medical benefits management company that provides utilization management services for BCBSMT. eviCore is an independent specialty medical benefits management company that provides utilization management services for BCBSMT. eviCore is an independent specialty medical benefits management company that provides utilization management services for BCBSMT. eviCore is an independent specialty medical benefits management company that provides utilization management services for BCBSMT. eviCore is an independent specialty medical benefits management company that provides utilization management services for BCBSMT. eviCore is an independent specialty medical benefits management company that provides utilization management services for BCBSMT.